## РЕГИСТРАЦИЯ АВТОРА (СОЗДАНИЕ ПРОФИЛЯ) В РИНЦ

| 🕹 elibrary.RU - НАУЧНАЯ ЭЛЕКТРОН                                                                                                    | НАЯ БИБЛИОТЕК                               | A - Mozilla Firefox                                                                                                    |                                               |                 |                        |
|----------------------------------------------------------------------------------------------------|---------------------------------------------|----------------------------------------------------------------------------------------------------|-----------------------------------------------|-----------------|------------------------|
| <u>Ф</u> аил <u>П</u> равка <u>в</u> ид <u>ж</u> урнал <u>з</u> ак.<br>Саравная   БФУ им. И.Канта × Сарабор Главная   БФУ им. И.Канта – Сарабор Сарабор Сарабор Сарабор Сарабор Сарабор | ладки <u>и</u> нструме<br>павная   АСУ "Про | енты — <u>С</u> правка<br>ограм × 😂 Реестр договоров   АСУ × 😂 Библиотека БФУ им. И × 🚘 Биб                                                    | блиотека БФУ им. И 🗙 🦳 Входящие - Outlook Web | . × F Facebook  | ×                      |
| elibrary.ru/defaultx.asp                                                                                                    |                                             |                                                                                                    | <br>                                          | Яндекс          |                        |
| Библиотека<br>Админ Библиотека                                                                                                    | а 🗾 Новый Калі                              | ининград 🦳 Балтийский федерал 🧞 Переводчик Google 🗰 Форум пользова                                                                             | ателе 🥥 БФУ им. И.Канта - Па 🐔 SkyDrive 应 Мо  | й Диск — Яндекс | . <b>B</b> Booking.com |
| Пароль:                                                                                                    | 0                                           | АВТОРСКИЙ УКАЗАТЕЛЬ                                                                                                    | Обращайтесь в отдел прод                      | даж             |                        |
| Вход                                                                                                    |                                             | Поиск научных публикаций с помощью авторского<br>указателя, содержащего более 4,8 миллионов авторов, в<br>том числе более 590 тысяч российских | Дру                                           | /гие новости    | Открыт<br>на<br>жур    |
| Запомнить меня                                                                                                    |                                             |                                                                                                    | ТЕКУЩЕЕ СОСТОЯНИ                              | IE              |                        |
| Правила доступа                                                                                                    | На ст                                       | артовой странице www.elibrary.ru выбрать                                                                                                    | Число наименований журналов:                  | 46152           |                        |
| Регистрация                                                                                                    | «Регистр                                    | ация»                                                                                                    | Из них российских журналов:                   | 8444            |                        |
| Забыли пароль?                                                                                                    |                                             | 1й с<br>,                                                                                                    | Число журналов с полными<br>текстами:         | 7582            |                        |
| Навигатор                                                                                                    | 3                                           | миллионов пуоликации                                                                                                    | Из них российских журналов:                   | 3186            |                        |
| Каталог журналов                                                                                                    |                                             | ТЕМАТИЧЕСКИЙ РУБРИКАТОР                                                                                                    | Из них в открытом доступе:                    | 2770            |                        |
| Авторский указатель                                                                                                    | •                                           | Поиск журналов и публикаций по Государственному<br>рубрикатору научно-технической информации                                                   | Общее число выпусков:                         | 1174758         |                        |
| Тематический                                                                                                    |                                             |                                                                                                    | Общее число публикаций:                       | 18487593        |                        |
| рубрикатор<br>Поисковые запросы                                                                                                    |                                             | КАК ЗАКАЗАТЬ СТАТЬЮ ИЗ ЖУРНАЛА<br>Информация о том, как заказать отдельные статьи из                                                           | Общее число пристатейных<br>ссылок:           | 139182239       |                        |
| Новые поступления                                                                                                    | •                                           | российских подписных журналов, не включенных в<br>полписку Вашей организации                                                                   | Дата последнего обновления:                   | 30.12.13        | Продолж                |
| Настройка                                                                                                    | 0                                           | ПРЕДМЕТНЫЙ УКАЗАТЕЛЬ                                                                                                    | Число посетителей в данный момент:            | 5409            | научны                 |
| Контакты                                                                                                    | 3                                           | Поиск публикаций по списку ключевых слов к статьям,                                                                                            | Общее число организаций:                      | 11585           |                        |
|                                                                                                    |                                             | содержащему более 7 млн ключевых слов и фраз                                                                                                   | Из них зарегистрированных:                    | 1920            | Дл                     |
| издателям журналов:<br>(7-495) 935-0110<br>(7-495) 936-1772                                                                                                    | 0                                           | КАТАЛОГ КНИГ<br>Поиск монографий и сборников статей в каталоге книг.                                                                           | Число зарегистрированных<br>читателей:        | 937253          | РОССИЙСН<br>ЖУ         |
|                                                                                                    | S                                           |                                                                                                    |                                               |                 |                        |

| 🕹 eLIBRARY.RU - Регистрационная анкета - Mozilla Firefox                                                                                          |                                               |
|----------------------------------------------------------------------------------------------------|-----------------------------------------------|
| <u>Ф</u> айл <u>П</u> равка <u>В</u> ид <u>Ж</u> урнал <u>З</u> акладки <u>И</u> нструменты <u>С</u> правка                                       |                                               |
| 圆 Mail.Ru: почта, × 🤤 Вход в систем × 🤤 Проекты   АСУ × 🤤 Проектная зая × 🍈 БФУ: Для студе × 🤤 Профиль Цвиг × 🤤 Аннотации уч × 🍚 Офисные техн × 👔 | 🛿 Переводчик G 🗵 🤤 Контакты   БФ 🗵 🗌 Входящие |
| elibrary.ru/author_info.asp?isnew=1&rpage=                                                                                                    | 🏠 ⊽ 😋 🔀 - Google                              |
| 🤤 БФУ им. И.Канта 🔟 Outlook Web App 🔤 Яндекс.Диск                                                                                                 |                                               |

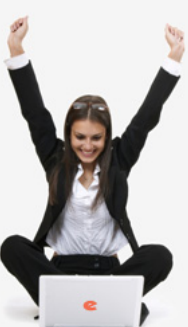

Заполнить все пункты регистрационной анкеты. Если против поля стоит кнопка «ВЫБРАТЬ» - нажать ее и в открывающемся дополнительном окне задать поиск и выбрать необходимую запись. ОБЯЗАТЕЛЬНО поставить галочку напротив «Зарегистрировать меня как автора в системе Science Index»!!! Заполнить все открывающиеся пункты под этой галочкой. К пунктам имеются всплывающие подсказки (навести мышь на значок ?

| Регистрация пользователя явл                                                                        | пяется необходи                                    | мым условием для                                          | получения доступа к полным                                            |
|----------------------------------------------------------------------------------------------------|----------------------------------------------------|-----------------------------------------------------------|-----------------------------------------------------------------------|
| екстам публикаций, размещенных<br>юльзователи получают возможно<br>охранять историю поисковых запро | на платформе е<br>сть создавать<br>осов, настраива | LIBRARY.RU. Кром<br>персональные по<br>ть панель навигато | е того, зарегистрированные<br>одборки журналов, статей,<br>ора и т.д. |
| Фамилия:*                                                                                           | Имя:*                                              |                                                           | Отчество:*                                                            |
| Дорофеева                                                                                           | Людмила                                            |                                                           | Григорьевна                                                           |
| Пол:*                                                                                               | Дата рожден                                        | <b>ия:*</b>                                               |                                                                       |
| женский 🗾                                                                                           | 1                                                  | мая                                                       | ▼ 1956 ▼                                                              |
| Организация:* 🛜                                                                                     |                                                    |                                                           |                                                                       |
| Балтийский федеральный универс                                                                      | итет им. И. Кант                                   | a                                                         | Выбрать                                                               |
| Подразделение организации:* 🛜                                                                       |                                                    |                                                           |                                                                       |
| институт гуманитарных наук                                                                          |                                                    |                                                           | Выбрать                                                               |
| Должность:* 🔋                                                                                       |                                                    |                                                           |                                                                       |
| доцент кафедры                                                                                      |                                                    |                                                           |                                                                       |
| Город:* 🔋                                                                                           |                                                    | Страна:*                                                  |                                                                       |
| Калининград                                                                                         |                                                    | Россия                                                    | ▼                                                                     |
| Имя пользователя:* 🛜                                                                                |                                                    | Пароль:* 🛜                                                |                                                                       |
| lgdorofeeva                                                                                         |                                                    | ******                                                    |                                                                       |
| E-mail:* 🕐                                                                                          |                                                    | Дополнительный В                                          | E-mail: 💡                                                             |
| lgdorofeeva@mail.ru                                                                                 |                                                    | lgdorofeeva@mail.r                                        | ru                                                                    |
|                                                                                                    |                                                    |                                                           |                                                                       |

РЕГИСТРАЦИОННАЯ АНКЕТА

Если Вы являетесь автором научных публикаций, то Вы можете дополнительно зарегистрироваться в системе SCIENCE INDEX. Это позволит Вам корректировать информацию о Ваших научных публикациях в РИНЦ, отправлять рукописи в редакции научных журналов через систему "Электронная редакция", привлекаться к работе в качестве рецензента, эксперта, научного редактора или переводчика. Для регистрации и получения персонального идентификационного номера автора (SPIN-кода) необходимо заполнить дополнительные поля регистрационной анкеты. Вы можете также зарегистрироваться в системе SCIENCE INDEX позднее. Регистрация в системе SCIENCE INDEX не является обязательным условием для получения доступа к полным текстам в Научной электронной библиотеке eLIBRARY.RU

✓ - зарегистрировать меня как автора в системе Science Index

СЕССИЯ

Настройка

#### Разделы тематического рубрикатора:\* 🛜

История литературы отдельных стран и народов

КОНТАКТЫ

S

🌅 Пуск

 ИНСТРУМЕНТЫ
 Сохранить изменения
 Выход без сохранения
 Восстановление доступа, если Вы были зарегистрированы ранее и забыли имя пользователя или пароль

РОССИЙСКИЙ ИНДЕКС

Science Index

Правила заполнения регистрационной анкеты

| 🥹 eLIBRARY.RU - Регистрационная анкета -                                | Mozilla Firefox                          |                                                                          |                                                                     |                                      |                |              |                  |                        |            |            |
|-------------------------------------------------------------------------|------------------------------------------|--------------------------------------------------------------------------|---------------------------------------------------------------------|--------------------------------------|----------------|--------------|------------------|------------------------|------------|------------|
| <u>Ф</u> айл <u>П</u> равка <u>В</u> ид <u>Ж</u> урнал <u>З</u> акладки | <u>И</u> нструменты <u>С</u> правка      |                                                                          |                                                                     |                                      |                |              |                  |                        |            |            |
| 🔤 Mail.Ru: почта, × 😂 Вход в систем ×                                   | 🔤 Проекты   АСУ 🗵 🤤 Проектная зая 🗵      | 🌆 БФУ: Для студе 🛛                                                       | 😂 Профиль Цвиг 🤉                                                    | × 🤤 Аннотации уч 🛛                   | 🗢 Офисные техн | × 🚺 Пер      | оеводчик G ×     | 😔 Контакты   БФ        | × 🗍 Входяі | щие - Ои × |
| elibrary.ru/author_info.asp?isnew=1&r                                   | page=                                    |                                                                          |                                                                     |                                      |                |              | ☆ ▼ 0            | 🖁 🕶 Google             |            |            |
| 🗢 5ΦV им. И Канта 🔟 Outlook Web App. 🖂                                  | Янлекс Лиск                              |                                                                          |                                                                     |                                      |                |              |                  |                        |            |            |
|                                                                         |                                          | Разделы тематического                                                    | рубрикатора:* 🔽                                                     |                                      |                |              | _                |                        |            |            |
|                                                                         |                                          | История литературы от                                                    | дельных стран и народов                                             |                                      | Добавить       |              |                  |                        |            | 8          |
|                                                                         | KOLTANTI                                 |                                                                          |                                                                     | <b>_</b>                             | Удалить        | Название руб | брики:           |                        |            | <b></b>    |
|                                                                         | KUTTAKTDI                                | Ключевые слова:* 🔽                                                       |                                                                     |                                      |                |              |                  | Поиск Р                | убрикатор  |            |
|                                                                         |                                          | русская литература                                                       |                                                                     |                                      |                |              |                  |                        |            |            |
|                                                                         |                                          |                                                                          |                                                                     |                                      |                |              | ТЕМАТИЧЕС        | КИЙ РУБРИКАТОР         |            |            |
|                                                                         | связанным с работой                      | Высшее учебное заведе                                                    | ние:* 🔁                                                             |                                      | Putterry       | Код          |                  | Название рубрики       |            |            |
|                                                                         | в системе Science<br>Index, обращайтесь, | Балтиискии федеральн                                                     | ыи университет им. и. кант                                          | га<br>                               |                |              |                  |                        |            |            |
|                                                                         | пожалуйста, в                            | Подразделение ВУЗа (ф                                                    | акультет, институт):* 🔁                                             |                                      |                | 00.00.00     | ОБЩЕСТВЕННЫЕ НА  | УКИ В ЦЕЛОМ            |            |            |
|                                                                         | +7 (405) 025 0001                        | институт гуманитарных                                                    | снаук                                                               |                                      | Выбрать        | 02.00.00     | ФИЛОСОФИЯ        |                        |            |            |
|                                                                         | support@elibrary.ru                      |                                                                          |                                                                     | Kaanuburanus 🗧 🗖                     | J              | 03.00.00     | ИСТОРИЯ. ИСТОРИЧ | НЕСКИЕ НАУКИ           |            |            |
|                                                                         |                                          | 1980                                                                     | •                                                                   | специалист                           | <b>T</b>       | 04.00.00     | социология       |                        |            |            |
|                                                                         |                                          | Специальность высшего                                                    | образования:* 🔽                                                     |                                      |                | 05.00.00     | демография       |                        |            |            |
|                                                                         |                                          | Филология                                                                |                                                                     |                                      | Выбрать        | 10.00.00     | ГОСУДАРСТВО И П  | РАВО, ЮРИЛИЧЕСКИЕ НАУК | и          |            |
|                                                                         |                                          | Ученая степень: 💡                                                        |                                                                     | Ученое звание:                       |                | 11.00.00     | ПОЛИТИКА. ПОЛИТ  | ИЧЕСКИЕ НАУКИ          |            |            |
|                                                                         |                                          | кандидат наук                                                            | -                                                                   | доцент                               | -              | 12.00.00     |                  |                        |            | -          |
|                                                                         |                                          | Специальность ученой                                                     | степени: 🔁                                                          |                                      |                |              |                  |                        |            | _          |
|                                                                         |                                          | Русская литература                                                       |                                                                     |                                      | Выбрать        |              |                  |                        |            |            |
|                                                                         |                                          | Журналы: 🛜                                                               |                                                                     |                                      |                | _            | _                |                        | _          |            |
|                                                                         |                                          | вестник Балтииского ф<br>Вестник Российского го<br>Балтийский филологиче | едерального университета<br>сударственного университ<br>ский курьер | ета им. И. Канта<br>ета им. И. Канта | Іример вспл    | ыван         | ощего ок         | на для выб             | ора        |            |
|                                                                         |                                          | Организации: 😰                                                           |                                                                     |                                      |                |              |                  |                        |            |            |
|                                                                         |                                          | Балтийский федеральн                                                     | ый университет им. И. Кант                                          | ra                                   | Доцавить       |              |                  |                        |            |            |
|                                                                         |                                          |                                                                          |                                                                     | <b>v</b>                             | Удалить        |              |                  |                        |            |            |
|                                                                         |                                          | Предыдущая фамилия (                                                     | девичья): 😰                                                         | Фамилия на английском языке:         | 2              |              |                  |                        |            |            |
|                                                                         |                                          |                                                                          |                                                                     | Dorofeeva                            |                |              |                  |                        |            |            |
|                                                                         |                                          | Идентификационные ко                                                     | ды автора: 🛜                                                        |                                      | Лобавить       |              |                  |                        |            |            |
|                                                                         |                                          |                                                                          |                                                                     |                                      | доодыны        |              |                  |                        |            |            |
|                                                                         |                                          |                                                                          |                                                                     |                                      | J              |              |                  |                        |            |            |
|                                                                         |                                          |                                                                          | Сохран                                                              | ить                                  |                |              |                  |                        |            |            |
|                                                                         |                                          |                                                                          |                                                                     |                                      |                |              |                  |                        |            |            |
|                                                                         |                                          |                                                                          |                                                                     |                                      |                |              |                  |                        |            |            |
|                                                                         |                                          |                                                                          |                                                                     |                                      |                |              |                  |                        |            |            |

 Image: Terminal state
 Image: Terminal state
 Image: Color State
 Image: Color State
 Image: Color State
 Image: Color State
 Image: Color State
 Image: Color State
 Image: Color State
 Image: Color State
 Image: Color State
 Image: Color State
 Image: Color State
 Image: Color State
 Image: Color State
 Image: Color State
 Image: Color State
 Image: Color State
 Image: Color State
 Image: Color State
 Image: Color State
 Image: Color State
 Image: Color State
 Image: Color State
 Image: Color State
 Image: Color State
 Image: Color State
 Image: Color State
 Image: Color State
 Image: Color State
 Image: Color State
 Image: Color State
 Image: Color State
 Image: Color State
 Image: Color State
 Image: Color State
 Image: Color State
 Image: Color State
 Image: Color State
 Image: Color State
 Image: Color State
 Image: Color State
 Image: Color State
 Image: Color State
 Image: Color State
 Image: Color State
 Image: Color State
 Image: Color State
 Image: Color State
 Image: Color State
 Image: Color State
 Image: Color State
 Image: Color State
 Image: Color State
 Image: Color State
 Image: Color State

RU 🎗 🕞

Mailru 270H

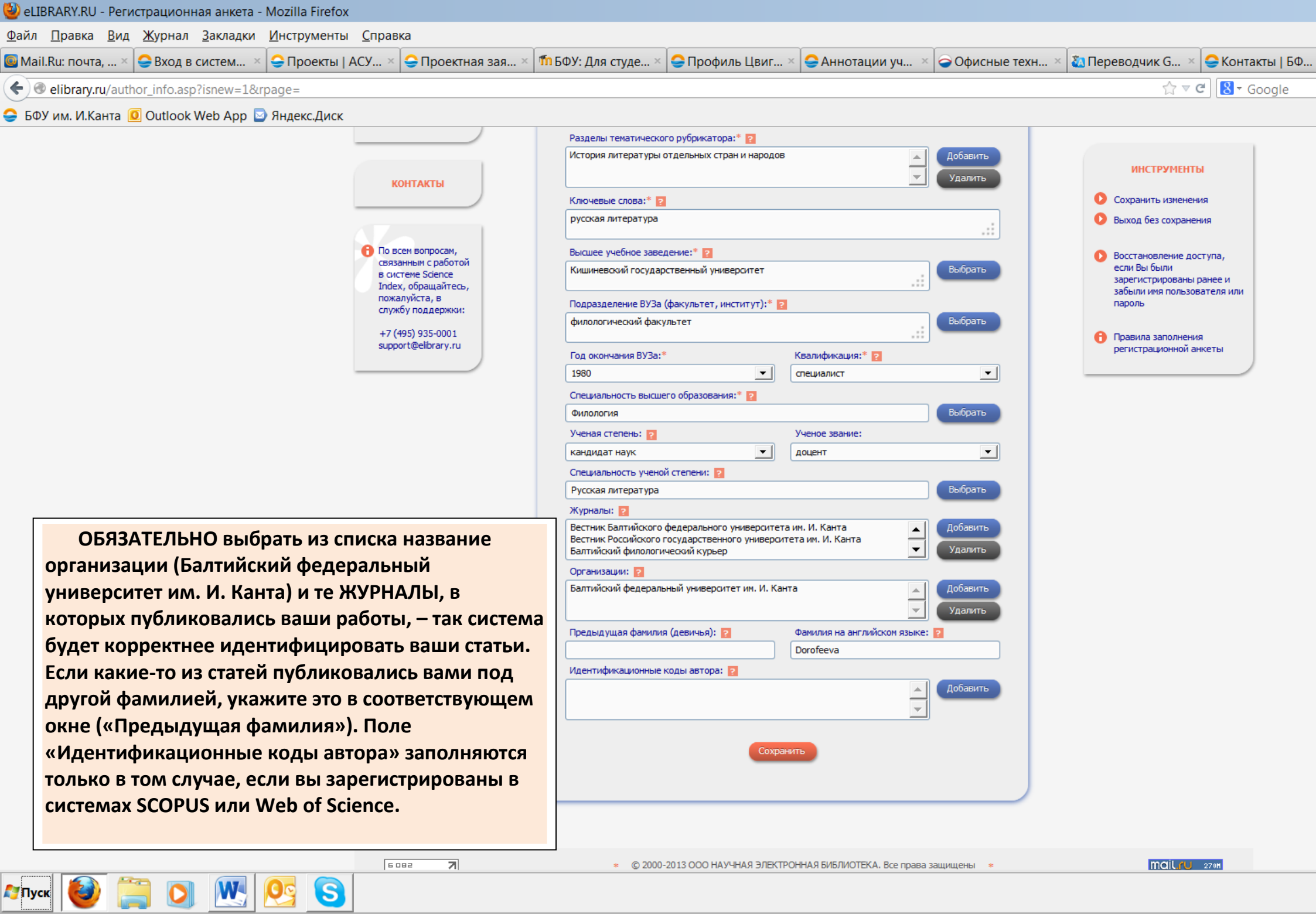

| еприятило - негистрационная анке                       | a - MOZIIIa FILEIOX                                           |                                                                                                    |                                                                                                    |                                                                                                    |                                                                                                    |                                                                                    |                                                            |                   |                       |
|--------------------------------------------------------|---------------------------------------------------------------|----------------------------------------------------------------------------------------------------|----------------------------------------------------------------------------------------------------|----------------------------------------------------------------------------------------------------|----------------------------------------------------------------------------------------------------|------------------------------------------------------------------------------------|------------------------------------------------------------|-------------------|-----------------------|
| <u>Ф</u> айл <u>Правка Вид Ж</u> урнал <u>З</u> аклади | к <mark>и <u>И</u>нструменты <u>С</u>пра</mark>               | вка                                                                                                    |                                                                                                    |                                                                                                    |                                                                                                    |                                                                                    |                                                            |                   |                       |
| 國 Mail.Ru: почта, 🗵 🤤 Вход в систем                    | 🛛 × 🤤 Проекты   АСУ 🤉                                         | < 🤤 Проектная зая >                                                                                                    | <b>б</b> БФУ: Для студе                                                                                                    | < 🤤 Профиль Цвиг 🦻                                                                                                    | 🗧 🤤 Аннотации уч                                                                                                    | Офисные техн                                                                       | × 🚺 Переводчик G 🗵                                         | 🤤 Контакты   БФ   | × 🗌 Входящие - Ои × 🕻 |
| elibrary.ru/author_info.asp                            |                                                               |                                                                                                    |                                                                                                    |                                                                                                    |                                                                                                    |                                                                                    | \$ ₹                                                       | × 8 · Google      |                       |
| 🤤 БФУ им. И.Канта 🧕 Outlook Web App                    | 🛛 🔄 Яндекс.Диск                                               |                                                                                                    |                                                                                                    |                                                                                                    |                                                                                                    |                                                                                    |                                                            |                   |                       |
|                                                        |                                                               |                                                                                                    |                                                                                                    |                                                                                                    |                                                                                                    |                                                                                    |                                                            |                   |                       |
|                                                        |                                                               |                                                                                                    |                                                                                                    |                                                                                                    |                                                                                                    |                                                                                    |                                                            |                   |                       |
|                                                        |                                                               |                                                                                                    |                                                                                                    |                                                                                                    |                                                                                                    |                                                                                    |                                                            |                   |                       |
|                                                        |                                                               |                                                                                                    |                                                                                                    |                                                                                                    |                                                                                                    |                                                                                    |                                                            |                   |                       |
|                                                        |                                                               |                                                                                                    |                                                                                                    |                                                                                                    |                                                                                                    |                                                                                    |                                                            |                   |                       |
|                                                        |                                                               |                                                                                                    |                                                                                                    |                                                                                                    |                                                                                                    |                                                                                    |                                                            |                   |                       |
|                                                        |                                                               |                                                                                                    |                                                                                                    |                                                                                                    |                                                                                                    |                                                                                    |                                                            |                   |                       |
|                                                        | Благода<br>На Ваш а<br>ВНИМАН<br>После по<br>идентиф<br>INDEX | рим Вас за регистрацик<br>адрес электронной почт<br>ИИЕ! Для завершения п<br>одтверждения регистра<br>икационного кода автор | о в системе SCIENCE I<br>гы Igdorofeeva@mail.ru<br>роцедуры регистрации<br>ции в течение десяти р<br>ра (SPIN-кода), после ч | NDEX Научной электро<br>отправлено письмо для<br>необходимо перейти п<br>рабочих дней Вы получи<br>него сможете воспользо | нной библиотеки!<br>я подтверждения регис<br>о ссылке подтвержден<br>ите сообщение по элек<br>рваться всеми возможн | трации.<br>ия регистрации в этом<br>тронной почте о присво<br>юстями персонального | письме<br>рении Вам персональног<br>профиля автора в систе | 70<br>EME SCIENCE |                       |
|                                                        |                                                               |                                                                                                    |                                                                                                    |                                                                                                    |                                                                                                    |                                                                                    |                                                            | ОК                |                       |
|                                                        |                                                               |                                                                                                    |                                                                                                    |                                                                                                    |                                                                                                    |                                                                                    |                                                            |                   |                       |
|                                                        |                                                               |                                                                                                    |                                                                                                    |                                                                                                    |                                                                                                    |                                                                                    |                                                            |                   |                       |
|                                                        |                                                               |                                                                                                    |                                                                                                    |                                                                                                    |                                                                                                    |                                                                                    |                                                            |                   |                       |
|                                                        |                                                               |                                                                                                    |                                                                                                    |                                                                                                    |                                                                                                    |                                                                                    |                                                            |                   |                       |

После регистрации получите на указанный электронный адрес письмо и обязательно пройдите по указанной ссылке для завершения регистрации.

Внимание! До того, как система зарегистрирует вас в Science Index, вы не можете редактировать свои списки статей. Для работы в ELibrary обязательно вводите свои логин и пароль – так вы сможете создавать свои «выборки» для дальнейшей работы. Через 10 дней (иногда раньше, иногда с задержкой) вам придет письмо о регистрации в Science Index – после этого вы сможете убирать из своего списка ошибочно приписанные вам публикации и включать в него свои статьи, которые система не присвоила вам автоматически.

Пр

Список, который формируется автоматически, составляется достаточно грубо и ОБЯЗАТЕЛЬНО требует дополнительного редактирования (вам нужно будет включить в него ваши статьи, которые система не учла или не «считает» в вашем рейтинге).

| 🥹 eLIBRARY.RU - Авторский указатель - Мо                               | ozilla Firefox       |                |        |                                    |              |                 |                                 |                    |                  |               |                            |
|------------------------------------------------------------------------|----------------------|----------------|--------|------------------------------------|--------------|-----------------|---------------------------------|--------------------|------------------|---------------|----------------------------|
| <u>Ф</u> айл <u>П</u> равка <u>В</u> ид <u>Ж</u> урнал <u>З</u> акладн | ки <u>И</u> нструмен | ты <u>С</u> пр | равка  |                                    |              |                 |                                 |                    |                  |               |                            |
| 🤤 Главная   БФУ им. И.Канта × 🤤 Главн                                  | ая   АСУ "Прог       | рам ×          | 🝚 Pee  | стр договоров   АСУ >              | 🗧 🤤 Библиоте | ека БФУ им. И   | 🗵 🥃 Библиотека БФУ и            | м. И × 🗍 Вх        | одящие - О       | itlook Web ×  | F Facebook                 |
| elibrary.ru/authors.asp                                                |                      |                |        |                                    |              |                 |                                 |                    |                  | ☆ マ C 🔒       | <ul> <li>Яндекс</li> </ul> |
| Библиотека<br>Алмин Библиотека                                         | Новый Калин          | инграл         | . 🕀 Б  | алтийский фелерал 🤰                | Переволчик   | Google 💼 Форул  | и пользователе 으 БФ             | / им. И.Канта - Па | 🙆 SkyDi          | ive 📄 Мой Ли  | аск — Янлекс 🖪 Воокіпа.со  |
|                                                                        |                      |                |        |                                    |              |                 | •                               |                    |                  |               | 🜔 Выделить все             |
| Поиск в библиотеке                                                     | Ŧ                    | <b>.</b>       |        | <b>C</b>                           |              | <b>6</b>        |                                 |                    |                  |               | странице                   |
|                                                                        |                      | Фамі           | илия   | оерестнев                          |              | Страна          |                                 |                    |                  | <b>`</b> _    | 🜔 Снять выделе             |
| Вход в библиотеку                                                      | Ŧ                    | Гор            | род    |                                    | •            | Регион          |                                 |                    |                  | •             |                            |
|                                                                        |                      |                |        |                                    |              |                 |                                 |                    |                  |               | 🜔 Добавить выд             |
| Навигатор                                                              |                      | Тема           | тика   |                                    |              |                 |                                 |                    |                  | •             | группу авторо              |
| Начальная страни                                                       | ца 🕨                 |                |        |                                    |              |                 |                                 |                    |                  |               | Новая группа авто          |
| Каталог журнал                                                         | ов 🕨                 | Органи         | изация |                                    |              |                 |                                 |                    |                  | Выбрать       |                            |
| Список организац                                                       | ий 🕨                 |                | _      |                                    |              |                 |                                 |                    | .::              |               | 🜔 Искать в публ            |
| Тематическ                                                             | ий                   | Carren         |        | по фамилии                         |              |                 |                                 | 0                  |                  | Densen        | выделенных а               |
| Поисковые запро                                                        | ор                   | Сорти          | ровка  | ποφαιικλικα                        |              | Торядок         |                                 | Очис               | ИТБ              | ПОИСК         |                            |
| Новые поступлен                                                        |                      |                |        |                                    |              |                 |                                 |                    |                  |               |                            |
| Настройка                                                              | Πος                  | ie pe          | егист  | рации вашей                        | учетной      | записи          | <mark>в 29</mark> . Показано на | а данной стра      | нице: с <b>1</b> | по <b>6</b> . |                            |
| i dei portica                                                          | системе              | Scie           | nce l  | ndex против в                      | ашей фа      | милии пр        | и                               | Публ.              | Цит.             | h-индекс      |                            |
| Текушая сессия                                                         | поиске               | по ав          | втора  | м появится ор                      | анжевая      | звездочка       | <b>1.</b>                       |                    |                  |               |                            |
|                                                                        | Далее                | вы с           | смож   | ете редактир                       | овать се     | вой списо       | к их химических                 | 1 🚹                | 0                | 0             |                            |
| Контакты                                                               | публика              | аций           | и цит  | ирований ваш                       | их работ     | •               |                                 |                    |                  |               |                            |
| Kontekter                                                              |                      |                |        |                                    |              |                 |                                 | 0                  | 0                | 0             |                            |
| Копирайт                                                               | Ŧ                    |                |        |                                    |              | *               |                                 |                    |                  |               |                            |
| Kompun                                                                 |                      | 3              |        | Берестнев Генна                    | дий Иван     | ович            |                                 |                    | 108              | 4             |                            |
| 9101 7                                                                 |                      | -              | ,      | Балтийский федера<br>(Калининград) | альный унив  | ерсит Автор зар | егистрирован в SCIENCE          | INDEX              |                  |               |                            |
| mail Au 270H                                                           | -                    |                |        | Берестнев Лмит                     | рий Петро    | виц             |                                 |                    |                  |               |                            |
|                                                                        |                      | Λ              |        | Национальный иссл                  | педовательс  | кий Нижегоро,   | дский                           | 0                  | 0                | 0             |                            |
|                                                                        |                      | - T            | I      | государственный у                  | ниверситет   | им. Н.И. Лобач  | евского (Нижний                 | Ŭ                  | Ŭ                | U             |                            |
|                                                                        |                      |                |        | повгород)                          |              |                 |                                 |                    |                  |               |                            |
|                                                                        |                      | 5              |        | Берестнев Миха                     | ил Алекса    | ндрович         |                                 | 6                  | 0                | 0             |                            |
|                                                                        |                      |                |        | _ 0                                | U            | /-              |                                 |                    |                  |               |                            |
| <u></u>                                                                | 0                    |                |        |                                    |              |                 |                                 |                    |                  |               |                            |

## СОЗДАНИЕ СПИСКА СВОИХ ПУБЛИКАЦИЙ (ВЫБОРКА ИЗ ИМЕЮЩИХСЯ) ДО РЕГИСТРАЦИИ В SCIENCE INDEX

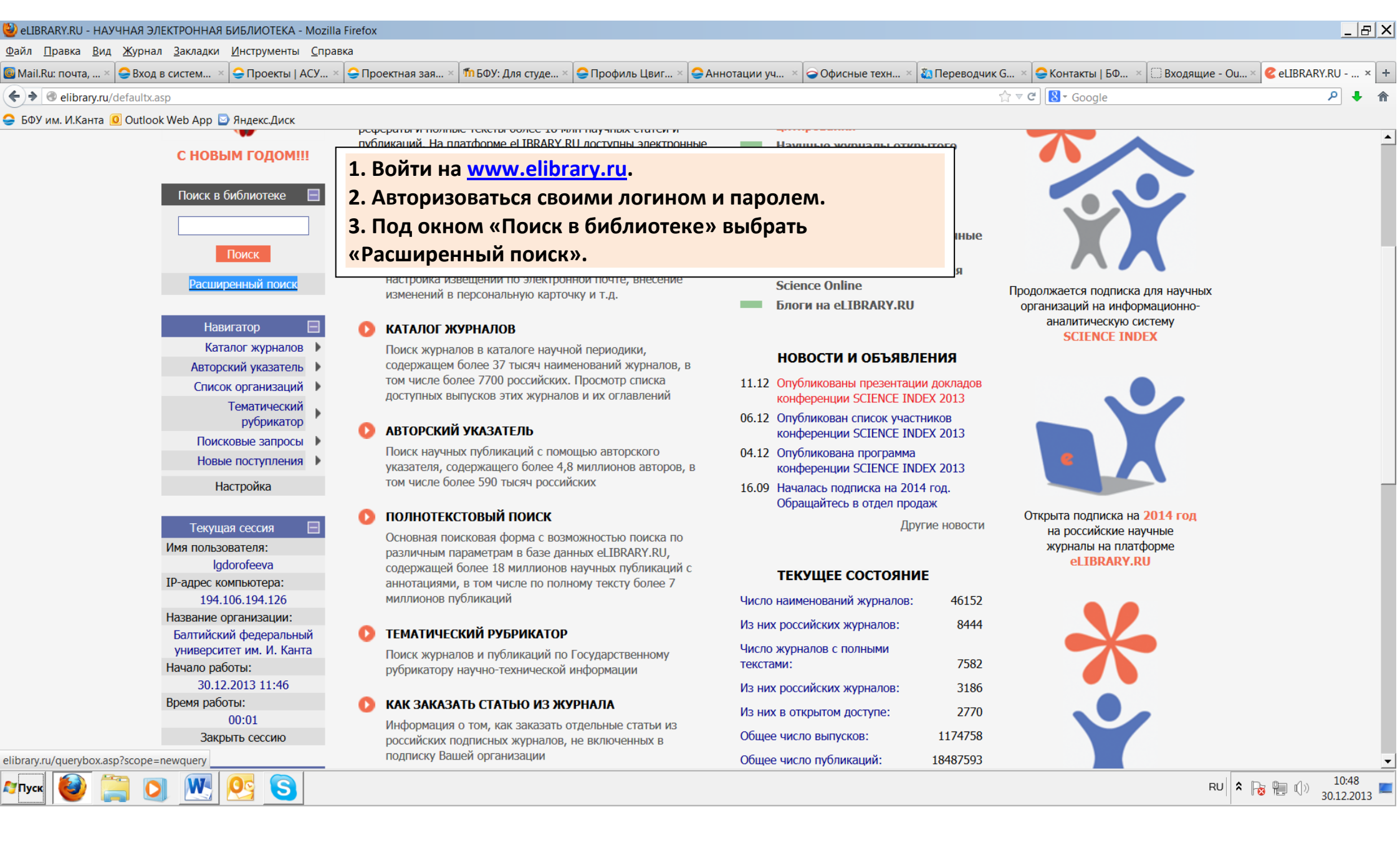

| 🥹 eLIBRARY.RU - Поисковая форма - Mozilla                               | a Firefox                           |                                    |                       |                             |                    |                  |                         |                            | _ 8                | × |
|-------------------------------------------------------------------------|-------------------------------------|------------------------------------|-----------------------|-----------------------------|--------------------|------------------|-------------------------|----------------------------|--------------------|---|
| <u>Ф</u> айл <u>П</u> равка <u>В</u> ид <u>Ж</u> урнал <u>З</u> акладки | <u>И</u> нструменты <u>С</u> правка | Y                                  |                       |                             | ~                  |                  |                         |                            |                    | _ |
| 🍯 Mail.Ru: почта, 🗵 🤤 Вход в систем 🗵                                   | 🝚 Проекты   АСУ 🗵 🤤 Прое            | ектная зая 🗵 🌇 БФУ: Для сту        | иде × 🤤 Профиль Цвиг. | × 🤤 Аннотации уч 🛛          | 🗧 ᅙ Офисные техн 🗵 | 🚵 Переводчик G 🗵 | 🝚 Контакты   БФ 🗵 🗌 Вхо | одящие - Ou 🛛 🕑 eLIBRARY.I | RU ×               | + |
| elibrary.ru/querybox.asp?scope=newqu                                    | uery                                |                                    |                       |                             |                    | ☆ ≂ c            | 📱 🛿 🕶 Google            |                            | ۹ 🖡                | Â |
| 🤤 БФУ им. И.Канта 🧕 Outlook Web App 🔤                                   | Яндекс.Диск                         |                                    | -                     |                             | v                  |                  |                         |                            |                    |   |
| Список организаций                                                      | <b>F</b>                            | • в названии пу                    | /бликации             | - в назван                  | нии организации а  | авторов          | запрос                  | вать сохраненный           |                    | - |
| Тематический                                                            | Где искать                          | <ul> <li>в аннотации</li> </ul>    |                       | - в списка                  | ах цитируемой лит  | гературы         |                         |                            |                    |   |
| рубрикатор                                                              |                                     | <ul> <li>в ключевых с</li> </ul>   | ловах                 | - в полно                   | м тексте публика   | ции              | О Сохранить             | текущий запрос как:        |                    |   |
| Поисковые запросы                                                       | •                                   |                                    |                       |                             |                    |                  | Сохранитв               | текущий запрос как.        |                    |   |
| Новые поступления                                                       | •                                   | - статьй в журн                    |                       | - диссерт                   | ации               |                  | Новый запрос            | •                          |                    |   |
| Настройка                                                               | Тип                                 | Г - книги                          |                       | м - отчеты                  |                    |                  |                         |                            |                    |   |
|                                                                         | Публикации                          | - материалы ко                     | онференции            | <ul> <li>патенть</li> </ul> | I                  |                  | 🔒 Правила и             | примеры оформления         |                    |   |
| Текушая сессия                                                          | Ŧ                                   | - депонировани                     | ные рукописи          |                             |                    |                  | ПОИСКОВЫХ               | запросов                   |                    |   |
|                                                                         |                                     | _                                  |                       |                             | •                  | Лоборити         |                         |                            |                    |   |
| Koutavtu                                                                | П Темат                             | оле «Авторы» н                     | нажать кнопк          | ку «Добавить                | ». Откроетс        | Я дооавить       |                         |                            |                    |   |
| Контакты                                                                | Дог                                 | олнительное о                      | кно.                  |                             |                    | Удалить          |                         |                            |                    |   |
| K Y -                                                                   |                                     |                                    |                       |                             |                    |                  |                         |                            |                    |   |
| Копираит                                                                |                                     |                                    |                       |                             |                    | Добавить         |                         |                            |                    |   |
|                                                                         | льторы                              |                                    |                       |                             |                    | 🚽 Удалить        |                         |                            |                    |   |
| 6 528                                                                   |                                     |                                    |                       |                             |                    |                  |                         |                            |                    |   |
|                                                                         |                                     |                                    |                       |                             |                    | 🔶 Добавить       |                         |                            |                    |   |
|                                                                         | Журналы                             |                                    |                       |                             |                    |                  |                         |                            |                    |   |
|                                                                         |                                     |                                    |                       |                             |                    | Удалитв          |                         |                            |                    |   |
|                                                                         | Искать в под                        | борке публикаций                   |                       |                             |                    |                  | •                       |                            |                    |   |
|                                                                         |                                     |                                    |                       |                             |                    |                  |                         |                            |                    |   |
|                                                                         |                                     | <ul> <li>искать с учето</li> </ul> | ом морфологии         |                             |                    |                  |                         |                            |                    |   |
|                                                                         |                                     | - искать похож                     | ий текст              |                             |                    |                  |                         |                            |                    |   |
|                                                                         | Параметры                           | - искать в публ                    | икациях, имеющих і    | полный текст на eLi         | brary.Ru           |                  |                         |                            |                    |   |
|                                                                         |                                     | - искать в публ                    | икациях, доступных    | для Вас                     |                    |                  |                         |                            |                    |   |
|                                                                         |                                     | - искать в резу                    | льтатах предыдуще     | го запроса                  |                    |                  |                         |                            |                    |   |
|                                                                         |                                     |                                    |                       |                             |                    |                  |                         |                            |                    |   |
|                                                                         | Годы публика                        | ции 🝷                              |                       | Поступившие                 | за все время       |                  | r                       |                            |                    | - |
| 🔊 Пуск 🙋 🚞 💟 🔣                                                          | <u>e</u>                            |                                    |                       |                             |                    |                  |                         | RU 🗙 🕞 🗐 🕼 30              | 10:52<br>0.12.2013 |   |

| <ul> <li>Поиск авторов по фамилии - Mozilla Firefox</li> <li>elibrary.ru/search_authors_add.asp</li> <li>Дорофеева</li> <li>Поиск Закрыть</li> <li>дорофеева</li> <li>ПОИСК АВТОРОВ</li> <li>Введите полную фамилию (например: Сидоров) или фамилию и инициалы через пробел (например: Сидоров И П) или фамилию и часть инициалов (например: Сидоров И П) или фамилию и часть инициалов (например: Сидоров И) автора и нажмите на кнопку "Поиск".</li> <li>Для добавления автора в условия Вашего поискового запроса щелкните на фамилии автора в полученном списке.</li> <li>Для добавления всех найденных авторов нажмите на кнопку "Добавить все".</li> </ul> | <ul> <li>1. В открывшемся окне ввести свою фамилию, нажать «Поиск».</li> <li>2. Выбрать свою фамилию из раскрывающегося списка. Нажать на нее. Закрыть это окно (фамилия перейдет в поле «Авторы» основного окна поиска).</li> <li>3. Нажать кнопку «Поиск» внизу списка окон.</li> <li>✓ - диссертации</li> <li>✓ - отчеты</li> <li>✓ - патенты</li> <li>Добавить</li> <li>Удалить</li> </ul> |
|----------------------------------------------------------------------------------------------------|----------------------------------------------------------------------------------------------------|
| ССССССИ       270Н         Журналы       Искать в подборке публикаций         Искать в подборке публикаций         • искать с учетом морфологии         • искать похожий текст         Параметры       • искать в публикациях, имеющи         • искать в публикациях, доступн         • искать в публикациях, доступн         • искать в результатах предыдуи         Годы публикации                                                                                                    | Добавить<br>Удалить<br>Удалить<br>•<br>• Поступившие За все время<br>•                                                                                                    |

| 실 Поиск авторов по фамилии - Mozilla Firefox       |                        |                     | _ 🗆 ×           |                                                     | _ ( <sup>2</sup> ) X                |
|----------------------------------------------------|------------------------|---------------------|-----------------|-----------------------------------------------------|-------------------------------------|
| Contemporary.ru/search_authors_add.asp?qwd=Дорофее | ева                    |                     | <u></u> -       |                                                     |                                     |
| 📕 Дорофеева И Б                                    |                        | 2                   |                 |                                                     |                                     |
| Дорофеева И В                                      |                        | 5                   |                 |                                                     |                                     |
| Дорофеева И К                                      |                        | 1                   |                 | <ul> <li>в названии организаций авторов</li> </ul>  | Переименовать сохраненный<br>запрос |
| 📕 Дорофеева И Н                                    |                        | 2                   |                 | <ul> <li>в списках цитируемой литературы</li> </ul> |                                     |
| Дорофеева К М                                      |                        | 1                   |                 | <ul> <li>в полном тексте пуоликации</li> </ul>      | Охранить текущий запрос как:        |
| Дорофеева Л                                        |                        | 1                   |                 | 🗸 - диссертации                                     | Новый запрос 🗸                      |
| Дорофеева Л А                                      |                        | 13                  |                 | 🗸 - отчеты                                          |                                     |
| Дорофеева Л В                                      |                        | 17                  |                 | 🗸 - патенты                                         | Правила и примеры оформления        |
| 📕 Дорофеева Л Г                                    |                        | 43                  |                 |                                                     | поисковых запросов                  |
| Дорофеева Л И                                      |                        | 9                   |                 | Добавить                                            |                                     |
| 📕 Дорофеева Л К                                    |                        | 3                   |                 | Voadute                                             |                                     |
| 📕 Дорофеева Л Л                                    |                        | 4                   |                 | <u>v</u> 3долятв                                    |                                     |
| Дорофеева Л М                                      |                        | 5                   |                 | 📥 Добавить                                          |                                     |
| javascript:window.opener.authors_new("Дорофеева Л  | ۲")                    | 1                   | -               | Удалить                                             |                                     |
|                                                    |                        |                     |                 |                                                     |                                     |
|                                                    | Журналы                |                     |                 | Добавить                                            |                                     |
|                                                    |                        |                     |                 |                                                     |                                     |
|                                                    | Искать в подборке публ | икаций              |                 | <u>.</u>                                            | •                                   |
|                                                    | <u>-и</u>              | скать с учетом      | морфологии      |                                                     |                                     |
|                                                    | — - и                  | ,<br>іскать похожий | текст           |                                                     |                                     |
|                                                    | Параметры - и          | скать в публика     | циях, имеющих п | олный текст на eLibrary.Ru                          |                                     |
|                                                    | — - и                  | скать в публика     | циях, доступных | для Вас                                             |                                     |
|                                                    | — - и                  | скать в результ     | атах предыдущег | о запроса                                           |                                     |
|                                                    | Годы публикации        | <b>-</b>            | •               | Поступившие за все время -                          | -                                   |
| 🏘 🙀 🎒 🚺 💇                                          | 6                      |                     |                 |                                                     | RU RU 10:54<br>30.12.2013           |

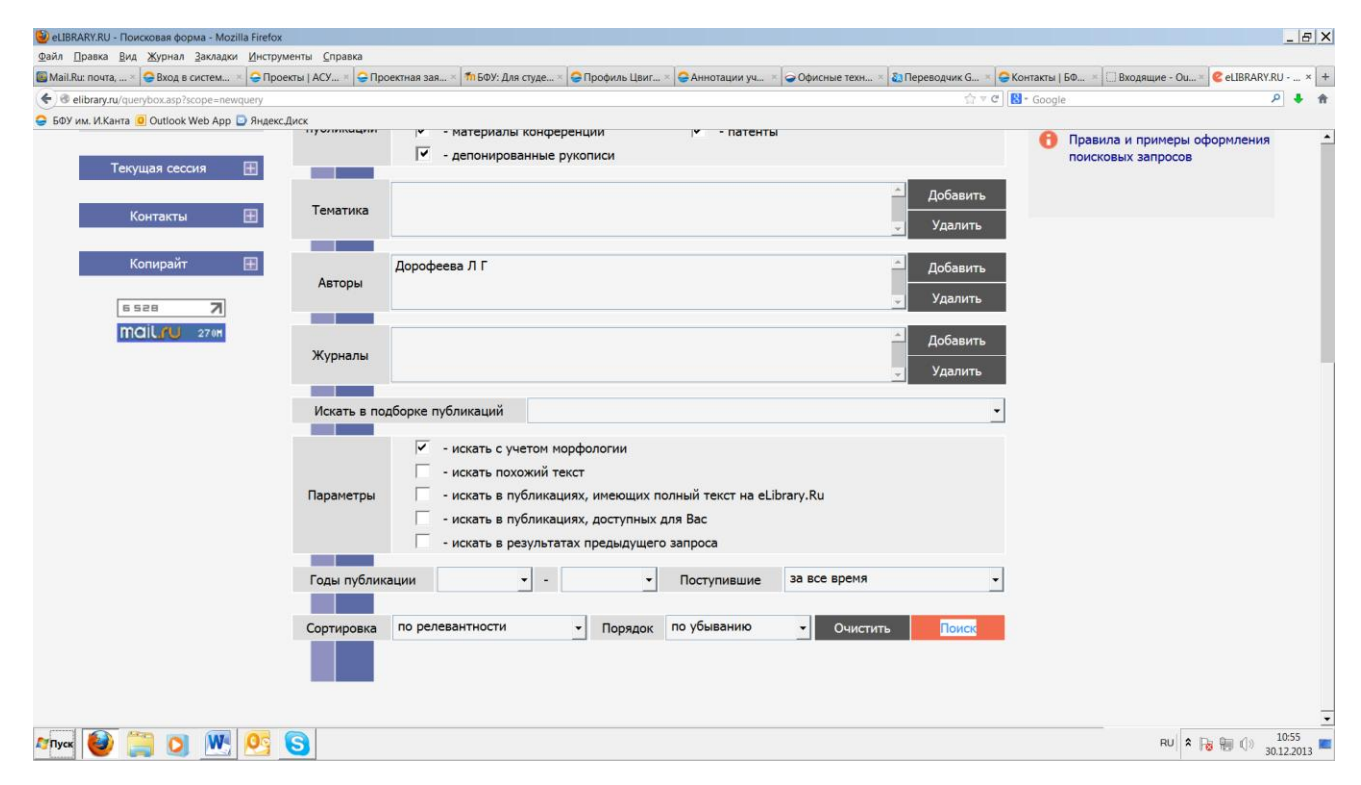

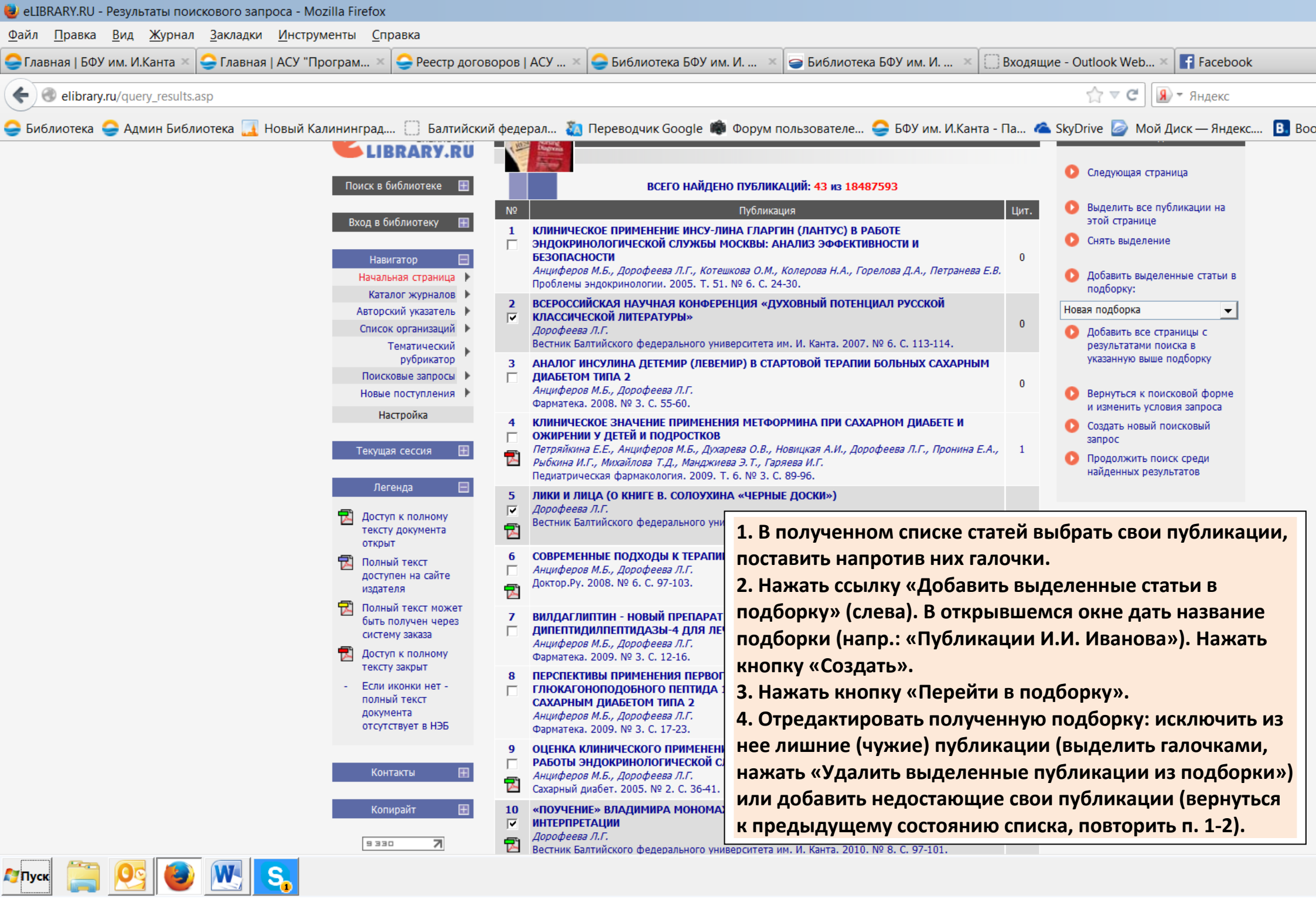

<u>Ф</u>ай

⊖r.

¢

0

灯 Пуск

1. Полученный список отображает ваши публикации, которые индексированы в РИНЦ. Впоследствии вы сможете их анализировать и добавлять в список публикаций, который будет связан с вашей записью в Science Index.

2. Если все операции вы проделали в авторизованном режиме (под своим логином и паролем), сделанная вами подборка сохранится. При следующем входе на сайт укажите ваши логин и пароль, выберите ссылку «Персональный профиль» в основной части сайта, на следующей странице – «Мои подборки публикаций». Вы перейдете к готовой подборке с вашими статьями.

| Список организаций<br>Тематический                                                                          |             | Дорофеева Л.Г.<br>Знание. Понимание. Умение. 2013. № 2. С. 200-205.                                                                                                    |
|----------------------------------------------------------------------------------------------------|-------------|----------------------------------------------------------------------------------------------------|
| рубрикатор<br>Поисковые запросы<br>Новые поступления                                                        | 3<br>       | ОБРАЗ СМИРЕНИЯ В ЖИТИИ СИМЕОНА ЭМЕССКОГО<br>Дорофеева Л.Г.<br>Ученые записки Петрозаводского государственного университета. Серия: Общественные<br>гуманитарные науки. 2013. № 5 (134). С. 70-73.                                         |
| настроика<br>Текущая сессия 🕀                                                                               | 4<br>       | «АНГЕЛ ВО ПЛОТИ». ОБРАЗ СВЯТОЙ В ЖИТИИ ПРЕПОДОБНОЙ МАРИИ ЕГИПЕТСКОЙ<br>ПРОБЛЕМЕ ПОНИМАНИЯ<br>Дорофеева Л.Г.<br>Филологические науки. Вопросы теории и практики. 2013. № 5-1 (23). С. 58-61.                                               |
| Легенда 📃                                                                                                   | 5<br>  <br> | ОБРАЗЕЦ СМИРЕНИЯ: ЖИТИЕ СВЯТИТЕЛЯ НИКОЛАЯ, СОСТАВЛЕННОЕ СИМЕОНОМ<br>МЕТАФРАСТОМ<br>Дорофеева Л.Г.<br>Вестник Балтийского федерального университета им. И. Канта. 2013. № 8. С. 96-100.                                                    |
| открыт<br>Полный текст<br>доступен на сайте<br>издателя                                                     | 6<br>       | образ смиренного человека в житии феодосия печерского: к проблеме<br>поэтики жития<br>Дорофеева Л.Г.<br>Научное мнение. 2013. № 5. С. 22-25.                                                                                              |
| <ul> <li>Полный текст может<br/>быть получен через<br/>систему заказа</li> <li>Постит к полному.</li> </ul> | 7<br>       | К ИСТОРИИ ИЗУЧЕНИЯ ПРОБЛЕМЫ ЧЕЛОВЕКА В СОВЕТСКОЙ МЕДИЕВИСТИКЕ<br>Дорофеева Л.Г.<br>Слово.ру: балтийский акцент. 2013. № 2. С. 109-119.                                                                                                    |
| <ul> <li>доступ к полному<br/>тексту закрыт</li> <li>Если иконки нет -<br/>полный текст</li> </ul>          | 8           | ОБРАЗ СВЯТОПОЛКА В «СКАЗАНИИ О БОРИСЕ И ГЛЕБЕ»: ПРЕДОПРЕДЕЛЕНИЕ ИЛИ<br>СВОБОДА ВЫБОРА?<br>Дорофеева Л.Г.<br>Вестник Балтийского федерального университета им. И. Канта. 2012. № 8. С. 108-111.                                            |
| отсутствует в НЭБ                                                                                           | 9           | АНДРЕЙ РУБЛЕВ И МИР РУССКОЙ КУЛЬТУРЫ: К 650-ЛЕТИЮ СО ДНЯ РОЖДЕНИЯ<br>материалы Международной научной конференции, Калининград - Клайпеда - Вильнюс, 1<br>октября 2010 года / редкол.: Л. Г. Дорофеева (отв. ред.) и др Калининград, 2011. |
| Контакты 🏾 🖽                                                                                                | <b>10</b>   | МОТИВ ПОКАЯНИЯ И СЮЖЕТНЫЕ ОСОБЕННОСТИ «АВТОБИОГРАФИИ» ВЛАДИМИРА<br>МОНОМАХА<br>Далофеева Д Г                                                                                                    |

013.

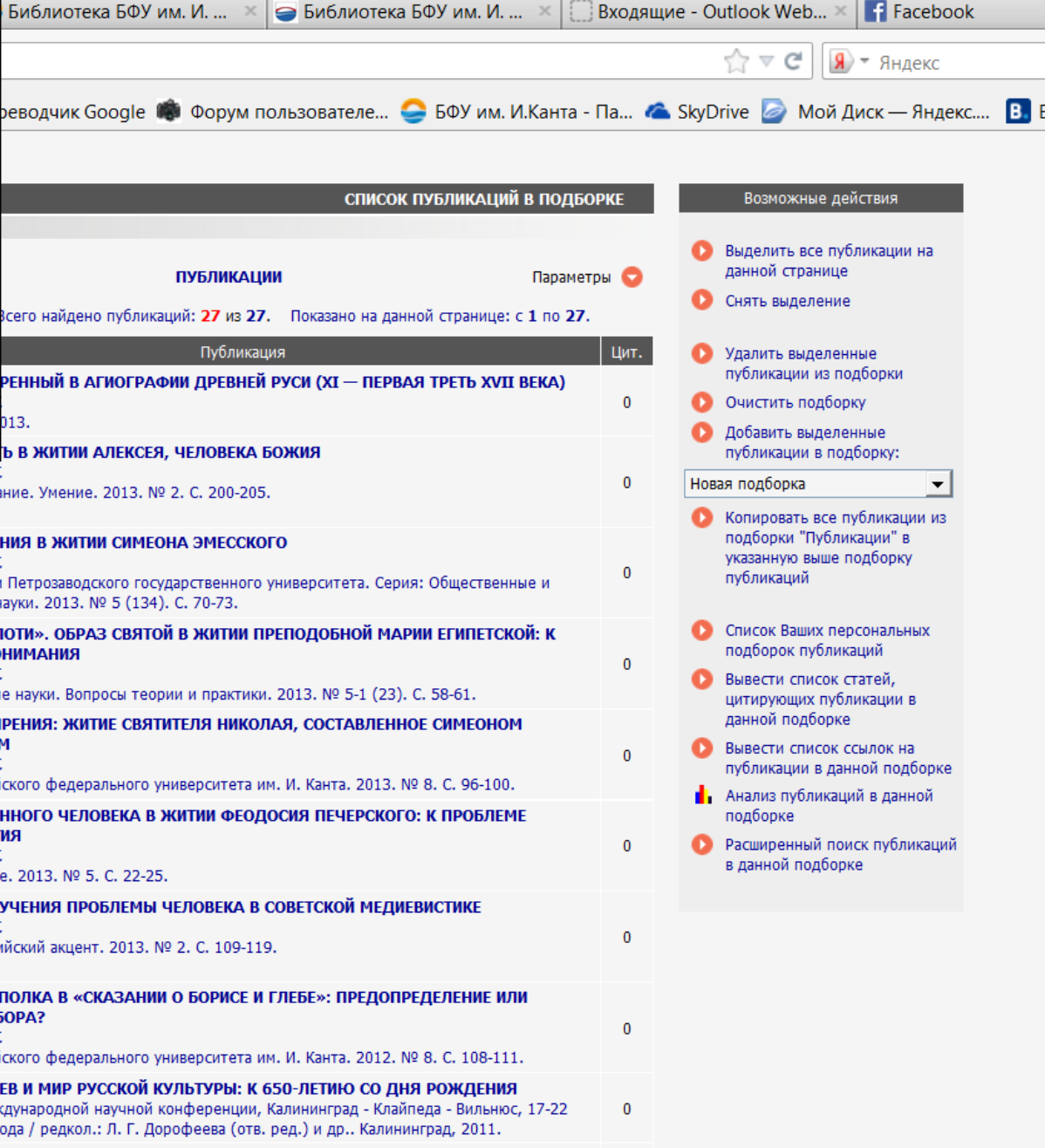

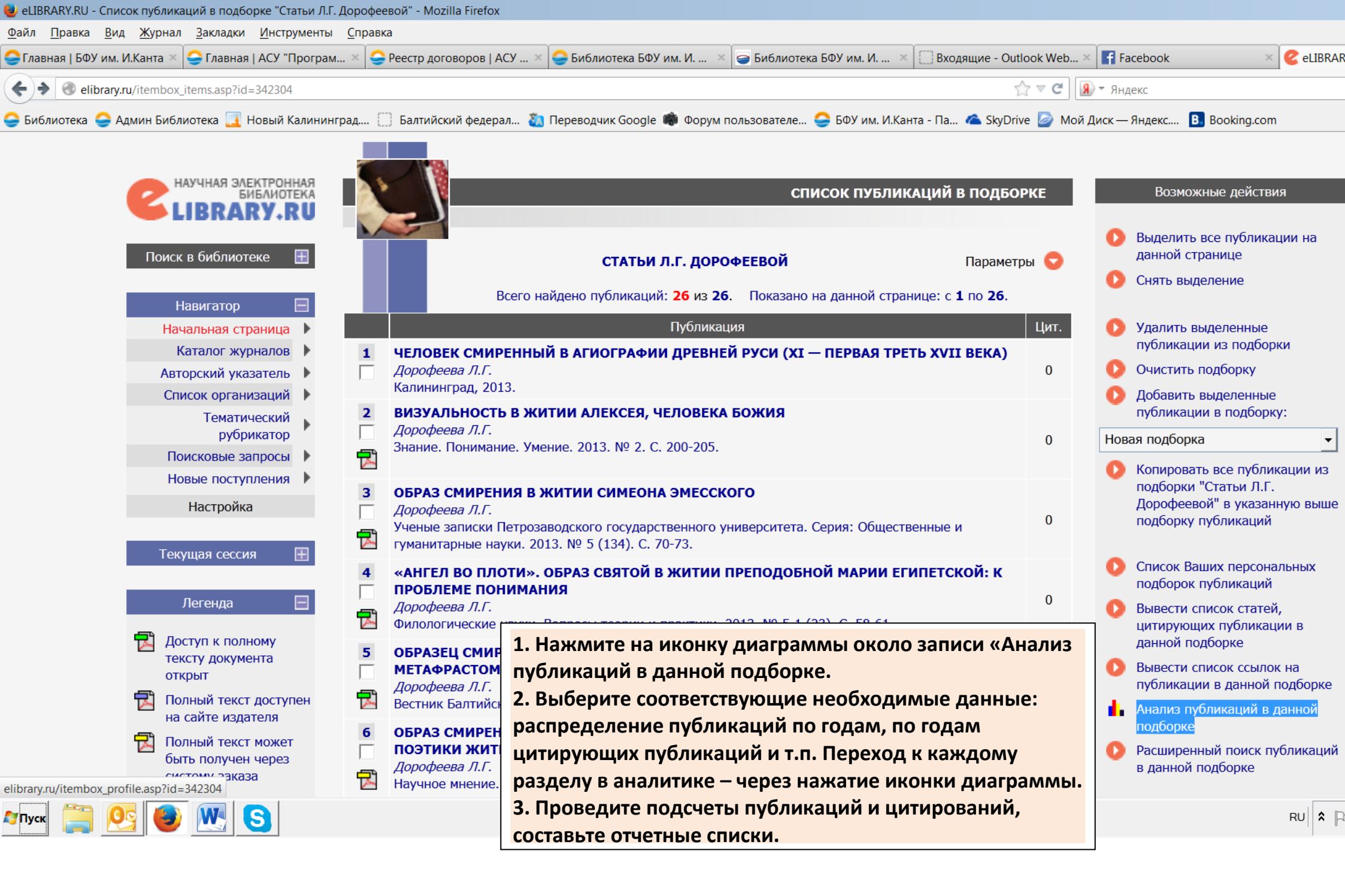

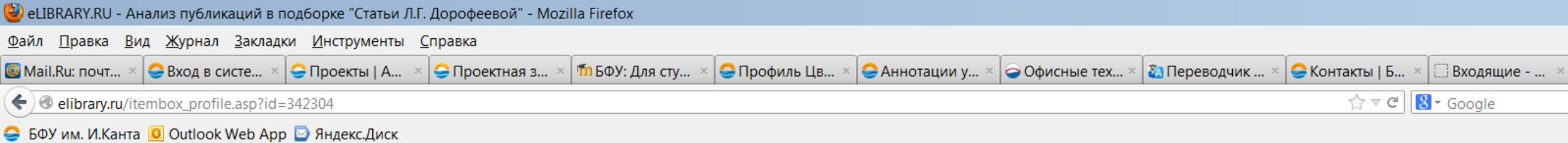

|                            |   | AN AN |       |
|----------------------------|---|-------|-------|
| Поиск в ойолиотеке         |   | По    | дборі |
| Навигатор                  | Ξ |       |       |
| Начальная страница         | ► | 06    | щие   |
| Каталог журналов           | ► |       |       |
| Авторский указатель        | ► |       |       |
| Список организаций         | ► |       |       |
| Тематический<br>рубрикатор | Þ |       |       |
| Поисковые запросы          | ► |       |       |
| Новые поступления          | ► |       |       |
| Настройка                  |   |       |       |
| Текущая сессия             | Ð |       |       |
| Контакты                   | Ξ | Ст    | атист |
| Копирайт                   | Ð |       |       |
| БВЭЧ 7<br>Mail.rU 270н     |   |       |       |
|                            |   |       |       |

W

灯 Пуск

2

S

| a      | СТАТЬИ Л.Г. ДОРОФЕЕВОЙ                              |      |
|--------|-----------------------------------------------------|------|
|        |                                                     |      |
| юказат | гели:                                               |      |
|        |                                                     |      |
|        | Общее число публикаций                              | 26   |
|        | Число авторов                                       | 6    |
|        | Среднее число публикаций в расчете на одного автора | 4,33 |
|        | Суммарное число цитирований публикаций              | 0    |
|        | Среднее число цитирований в расчете на одну статью  | 0,00 |
|        | Число статей, процитированных хотя бы один раз      | 0    |
|        | Число самоцитирований (из статей этой же подборки)  | 0    |
|        | Индекс Хирша                                        | 0    |
|        |                                                     |      |

АНАЛИЗ ПУБЛИКАЦИЙ В ПОДБОРКЕ

Возможные действия

Вывести список публикаций в данной подборке

Вывести список статей, цитирующих публикации в данной подборке

Вывести список ссылок на публикации в данной подборке

Список Ваших персональных

подборок

### татистические отчеты:

ALC: N

| Распределение публикаций из подборки по тематике          |
|-----------------------------------------------------------|
| Распределение публикаций из подборки по ключевым словам   |
| Распределение публикаций из подборки по журналам          |
| Распределение публикаций из подборки по организациям      |
| Распределение публикаций из подборки по авторам           |
| Распределение публикаций из подборки по годам             |
| Распределение публикаций из подборки по числу соавторов   |
| Распределение публикаций из подборки по числу цитирований |
| Распределение цитирующих публикаций по тематике           |
| Распределение цитирующих публикаций по ключевым словам    |
| Распределение цитирующих публикаций по журналам           |
| Распределение цитирующих публикаций по организациям       |

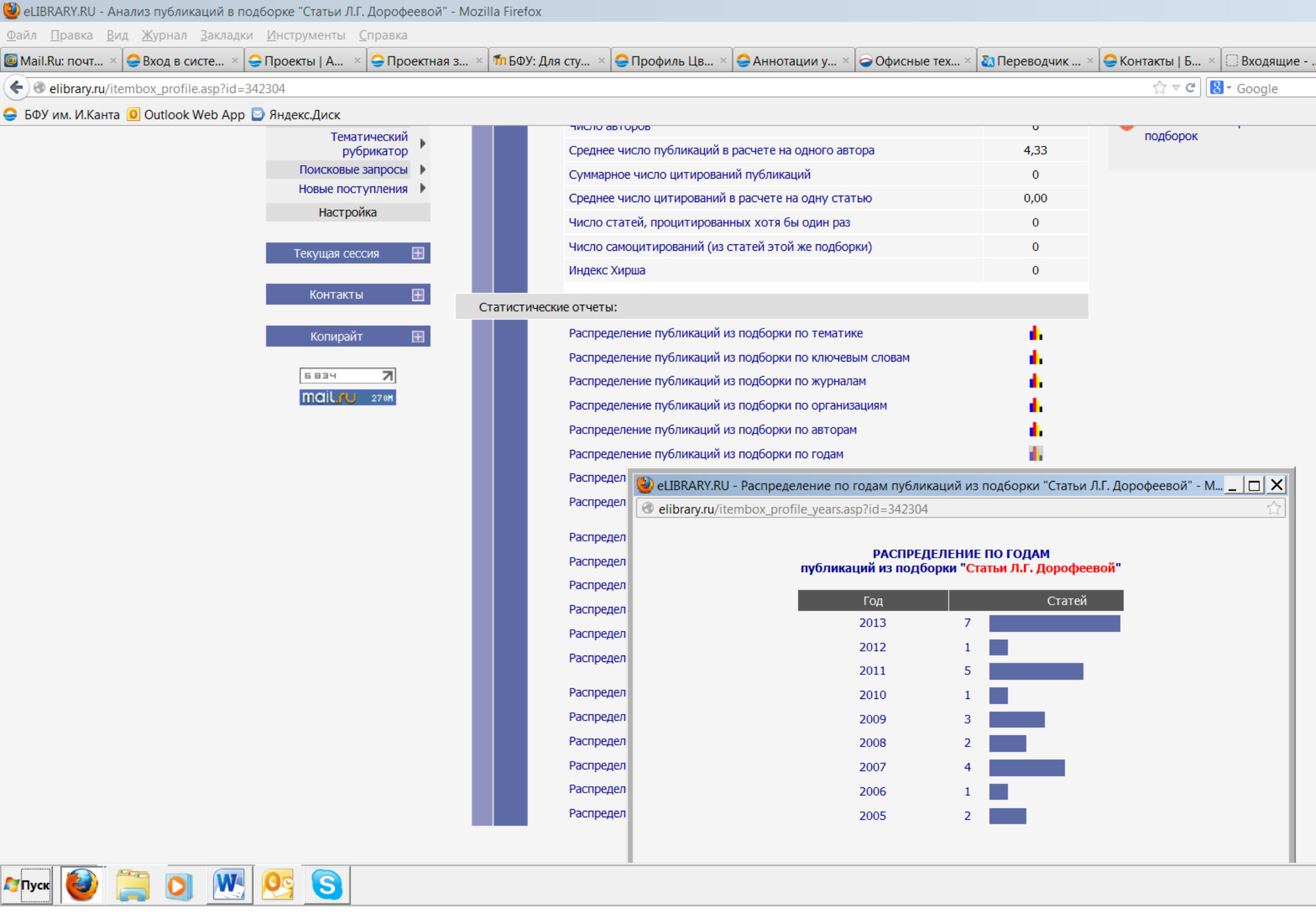

# РЕДАКТИРОВАНИЕ СПИСКА СВОИХ ПУБЛИКАЦИЙ ПОСЛЕ РЕГИСТРАЦИИ УЧЕТНОЙ ЗАПИСИ В SCIENCE INDEX

| 실 eLIBRARY.RU - HA                                                                                                    | АУЧНАЯ ЭЛЕКТРОННА                                                                  | Я БИБЛИОТЕКА - Mozi                                                                                                    | la Firefox                                                                                                    |                                                                                                    |                                                                                                    |                                                                         |                                                                                                    |                                                  |                 | _                               | BX         |
|----------------------------------------------------------------------------------------------------|------------------------------------------------------------------------------------|----------------------------------------------------------------------------------------------------|----------------------------------------------------------------------------------------------------|----------------------------------------------------------------------------------------------------|----------------------------------------------------------------------------------------------------|-------------------------------------------------------------------------|----------------------------------------------------------------------------------------------------|--------------------------------------------------|-----------------|---------------------------------|------------|
| <u>Ф</u> айл <u>П</u> равка <u>В</u> и,                                                                                                    | ид <u>Ж</u> урнал <u>З</u> акладки                                                 | и <u>И</u> нструменты <u>С</u> пр                                                                                                    | авка                                                                                                    |                                                                                                    | •                                                                                                    |                                                                         |                                                                                                    | ••••••                                           |                 |                                 |            |
| See Mail.Ru: почта, э                                                                                                    | × 🤤 Вход в систем                                                                  | × 🤤 Проекты   АСУ                                                                                                    | × 🤤 Проектная зая × 🏻                                                                                                    | п БФУ: Для студе ×   😌 Профиль Цвиг ×                                                                                                    | 🤤 Аннотации уч.                                                                                                    | × 🗢 Офисные техн 🤅                                                      | < 🚵 Переводчик G ×                                                                                                    | 🤤 Контакты   БФ 🗵                                | 🔛 Входящие - Ou | ≚ 🥝 eLIBRARY.RU                 | × +        |
| elibrary.ru                                                                                                    | u/defaultx.asp                                                                     |                                                                                                    |                                                                                                    |                                                                                                    |                                                                                                    |                                                                         | ∰ ▼ C                                                                                                    | 8 - Google                                       |                 | ۹ م                             | •          |
| 🤤 БФУ им. И.Канта                                                                                                    | 🛛 🧕 Outlook Web App                                                                | 🖾 Яндекс.Диск                                                                                                    | рефератоги полные                                                                                                    |                                                                                                    |                                                                                                    |                                                                         |                                                                                                    |                                                  |                 |                                 |            |
| С НОВЫМ ГОДОМ!!!                                                                                                    |                                                                                    |                                                                                                    | публикаций. На платформе eLIBRARY.RU доступны электронные<br>версии более 3200 российских научно-технических журналов, в<br>том числе более 2000 журналов в открытом доступе. Научные журналы открытого<br>Книжная коллекция  |                                                                                                    |                                                                                                    |                                                                         |                                                                                                    |                                                  |                 |                                 |            |
| Поиск В онолнотеке                                                                                                    |                                                                                    |                                                                                                    | ПЕРСОНАЛЬНЫЙ ПРОФИЛЬ Информационные ресурсы в области нанотехнологий                                                                                                    |                                                                                                    |                                                                                                    |                                                                         |                                                                                                    |                                                  |                 |                                 |            |
|                                                                                                    |                                                                                    |                                                                                                    | Ваш личный ка<br>персональными<br>Ваших поисков<br>настройка изве                                                                                                    | бинет в библиотеке - работа с<br>1 подборками журналов, статей, история<br>ых запросов, настройка панели навигатој<br>чщений по электронной почте, внесение                                                                                                    | pa,                                                                                                    | Подписка на российсі<br>журналы<br>Международная конф<br>Science Online | кие научные<br>реренция                                                                                                    |                                                  | ля научных      |                                 |            |
| Навигатор<br>Каталог журналов<br>Авторский указатель<br>Список организаций<br>Список организаций<br>Списокорганизаций<br>Списокорганизаций<br>Списокорганизаций<br>Списокорганизаций<br>Списокорганизаций<br>Список организаций<br>Список организаций<br>Новые поступления<br>Настройка<br>Список организаций<br>Настройка<br>Списоковые запросы<br>Наветоройка<br>Списоковые запросы<br>Настройка<br>Списоковые запросы<br>Настройка<br>Списоковые запросы<br>Настройка<br>Списоковане со со со со со со со со со со со со со |                                                                                    | <ul> <li>КАТАЛОГ ЖУІ<br/>Поиск журнало<br/>содержащем бо<br/>том числе боле<br/>доступных вып</li> <li>АВТОРСКИЙ У<br/>Поиск научных<br/>указателя, соде<br/>том числе боле</li> <li>ПОЛНОТЕКСТ<br/>Основная поисс<br/>различным пар<br/>содержащей бо</li> </ul> | 1. Войти на <u>www.eli</u><br>2. Авторизоваться с<br>3. Под окном «Поис<br>«Расширенный пои<br>4. В поле «Авторы»<br>Откроется дополни<br>ввести свою фамили<br>фамилию из раскры<br>Нажать кнопку «Пои<br>5. Получить список | brary.ru.<br>воими ло<br>ск в библ<br>ск».<br>нажать н<br>тельное о<br>ию, нажа<br>ывающег<br>иск» вни<br>публика                                                                                                    | <u>ru</u> .<br>и логином и паролем.<br>облиотеке» выбрать<br>ть кнопку «Добавить».<br>ое окно. В открывшемся<br>ажать «Поиск». Выбрать<br>цегося списка. Нажать на<br>знизу списка окон.<br>каций, которые система |                                                                         | окне<br>свою<br>нее.<br>иска на 2014 г<br>и информацион<br>иска информацион<br>иска информацион<br>иска информацион<br>иска информацион<br>иска илатарорие<br>иска и на 2014 г<br>иска на 2014 г<br>иска на 2014 г<br>иска на 2014 г | ационно-<br>тему<br>X<br>014 год<br>аные<br>орме |                 |                                 |            |
|                                                                                                    | 194<br>194<br>Название<br>Балтийс<br>универс<br>Начало р<br>30.<br>Время ра<br>Заг | компьютера.<br>4.106.194.126<br>е организации:<br>жий федеральный<br>ситет им. И. Канта<br>аботы:<br>12.2013 11:46<br>боты:<br>00:01<br>крыть сессию                                                                                                    | <ul> <li>аннотациями, в миллионов пуб</li> <li>ТЕМАТИЧЕСК</li> <li>Поиск журнало рубрикатору на</li> <li>КАК ЗАКАЗАТ</li> <li>Информация о российских под полиску Ваше</li> </ul>                                             | соотносит с вашей фамилией. Список может содержать:<br>(а) ваши публикации, указанные корректно;<br>(б) чужие публикации, приписанные вам;<br>(в) ваши публикации, не приписанные вам.<br>Татыто из лурнали Из них в открытом доступе: 2770<br>, как заказать отдельные статьи из<br>ных журналов, не включенных в Общее число выпусков: 1174758 |                                                                                                    |                                                                         |                                                                                                    |                                                  |                 |                                 |            |
| elibrary.ru/querybox.a                                                                                                    | asp?scope=newquery                                                                 |                                                                                                    | подниску ваше                                                                                                    | порталлоации                                                                                                    | Общее                                                                                                    | число публикаций:                                                       | 1848/593                                                                                                    |                                                  |                 | 10.40                           | •          |
| 🄊 Пуск 🛛 🎒                                                                                                    | 🚞 💽 💌                                                                              | 1 <b>1 1 1</b>                                                                                                    |                                                                                                    |                                                                                                    |                                                                                                    |                                                                         |                                                                                                    |                                                  | RU 🎗            | <b>10:48 (</b> ) <b>30.12.2</b> | 8<br>013 💻 |

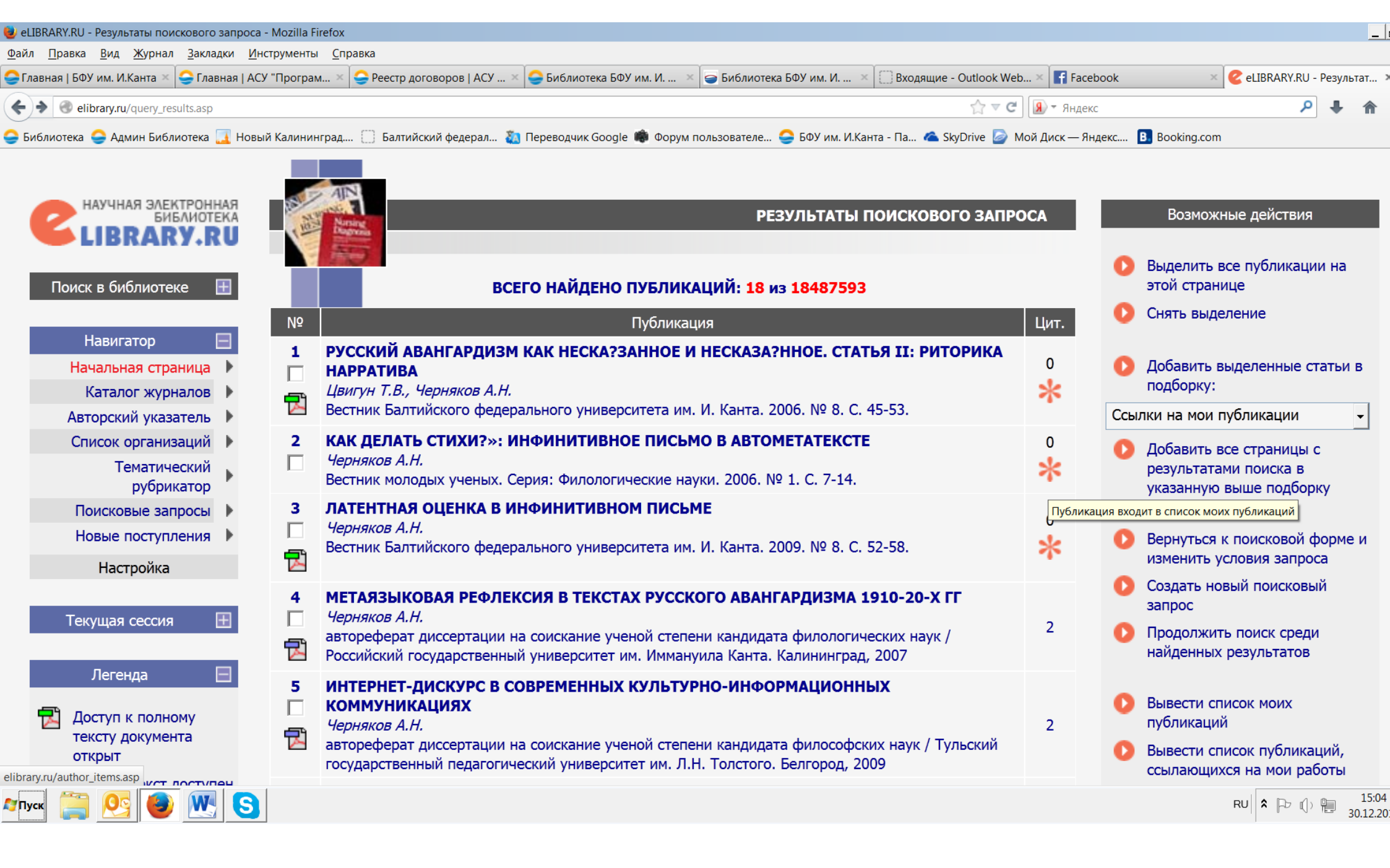

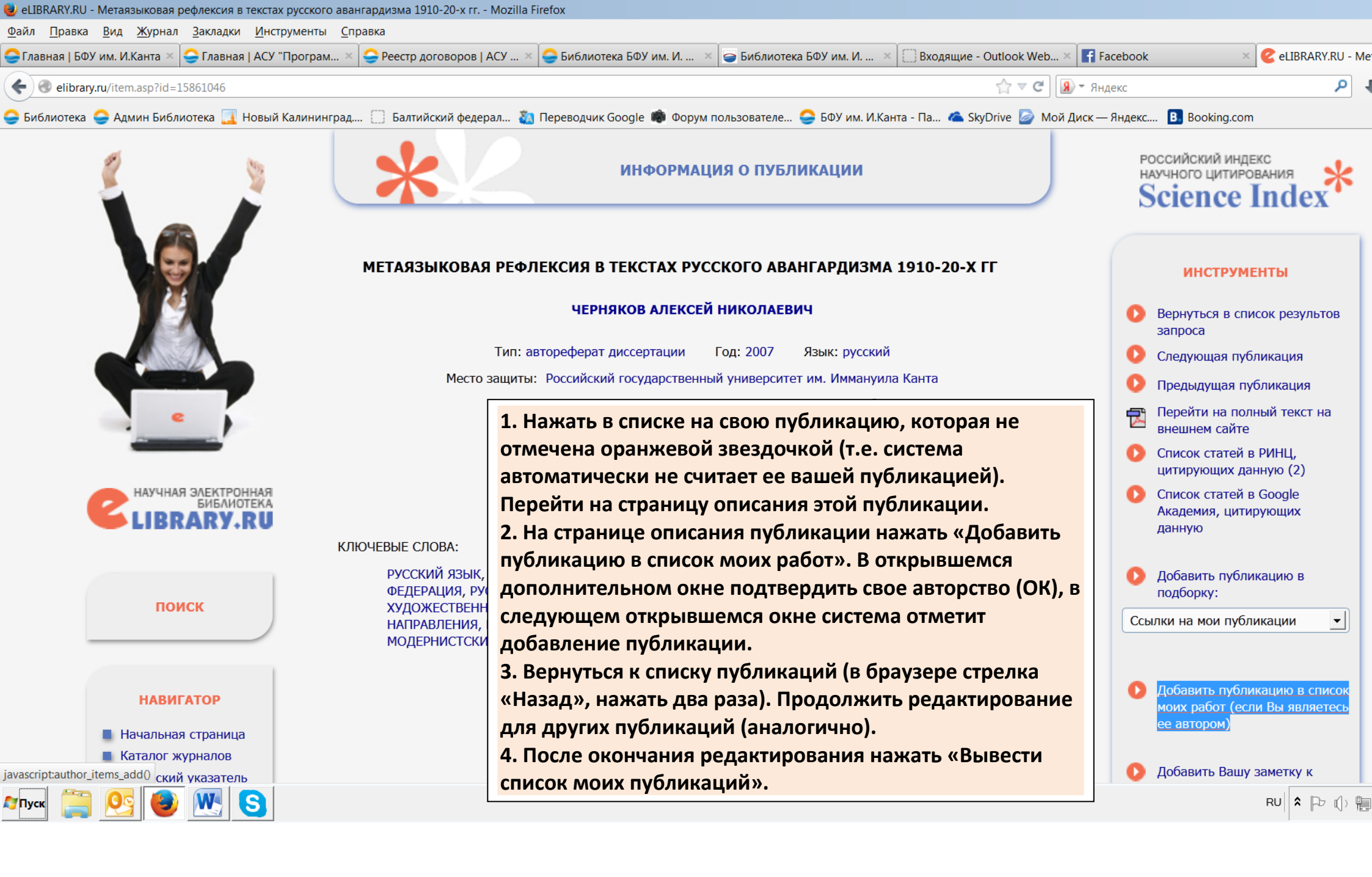

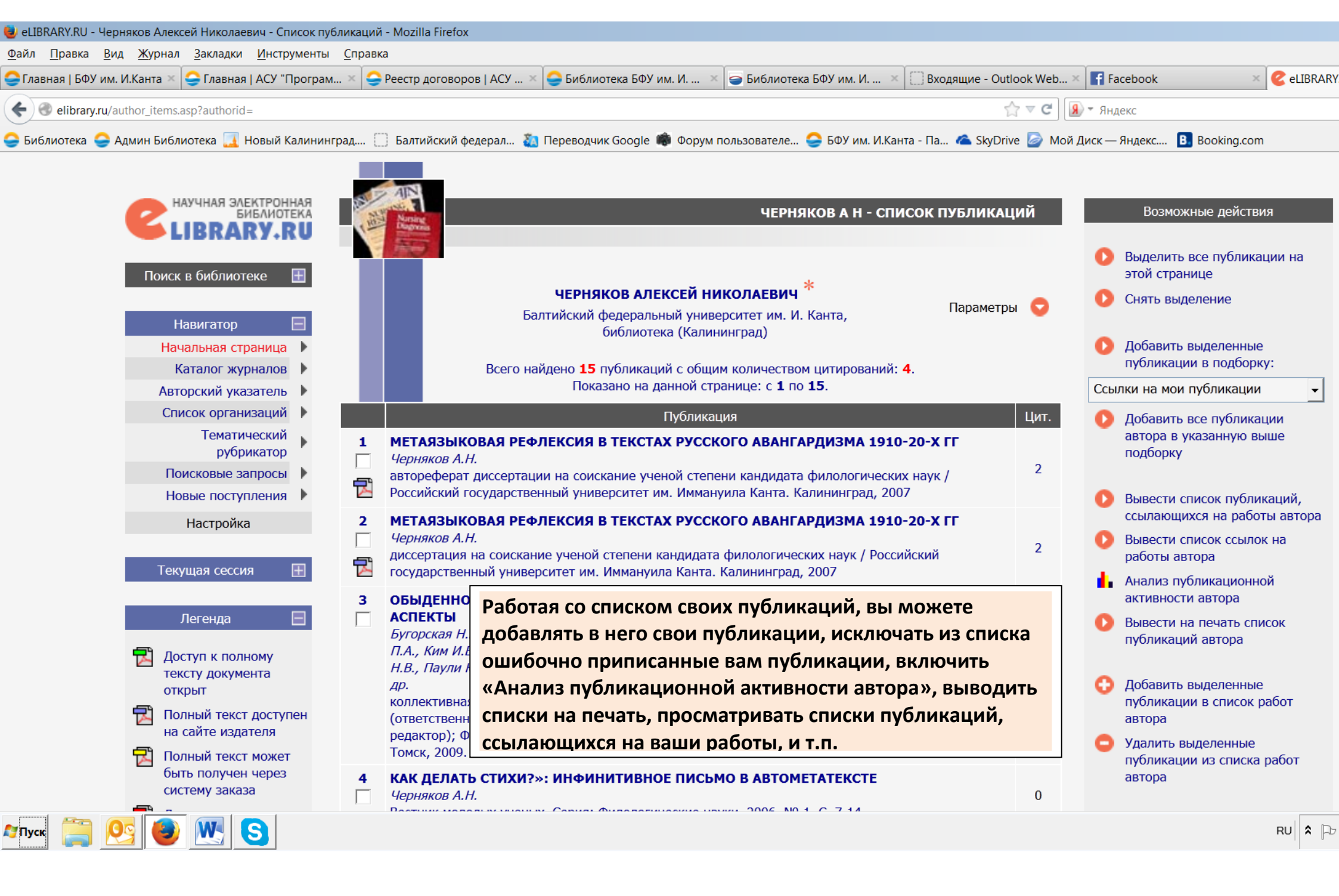

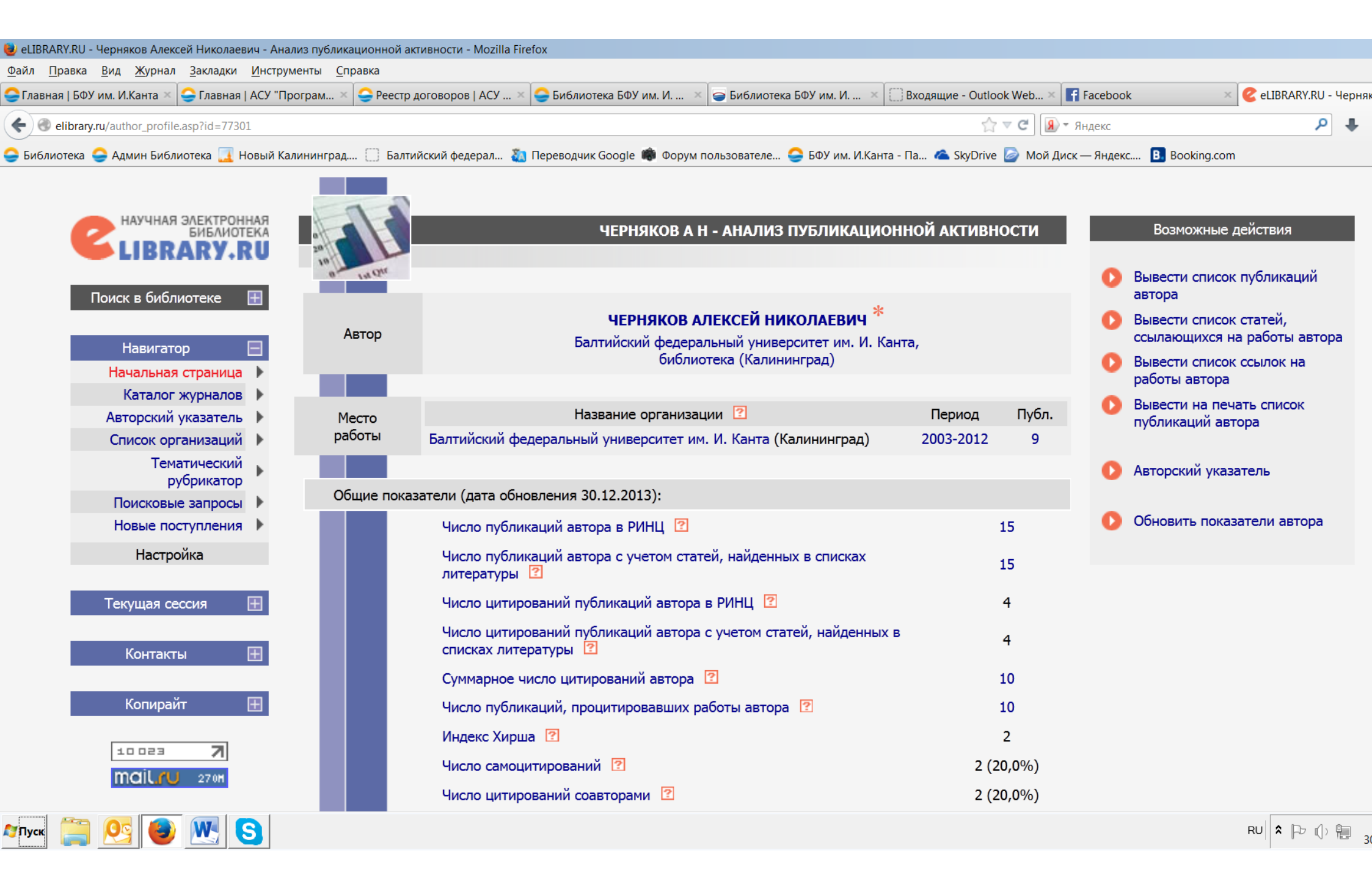

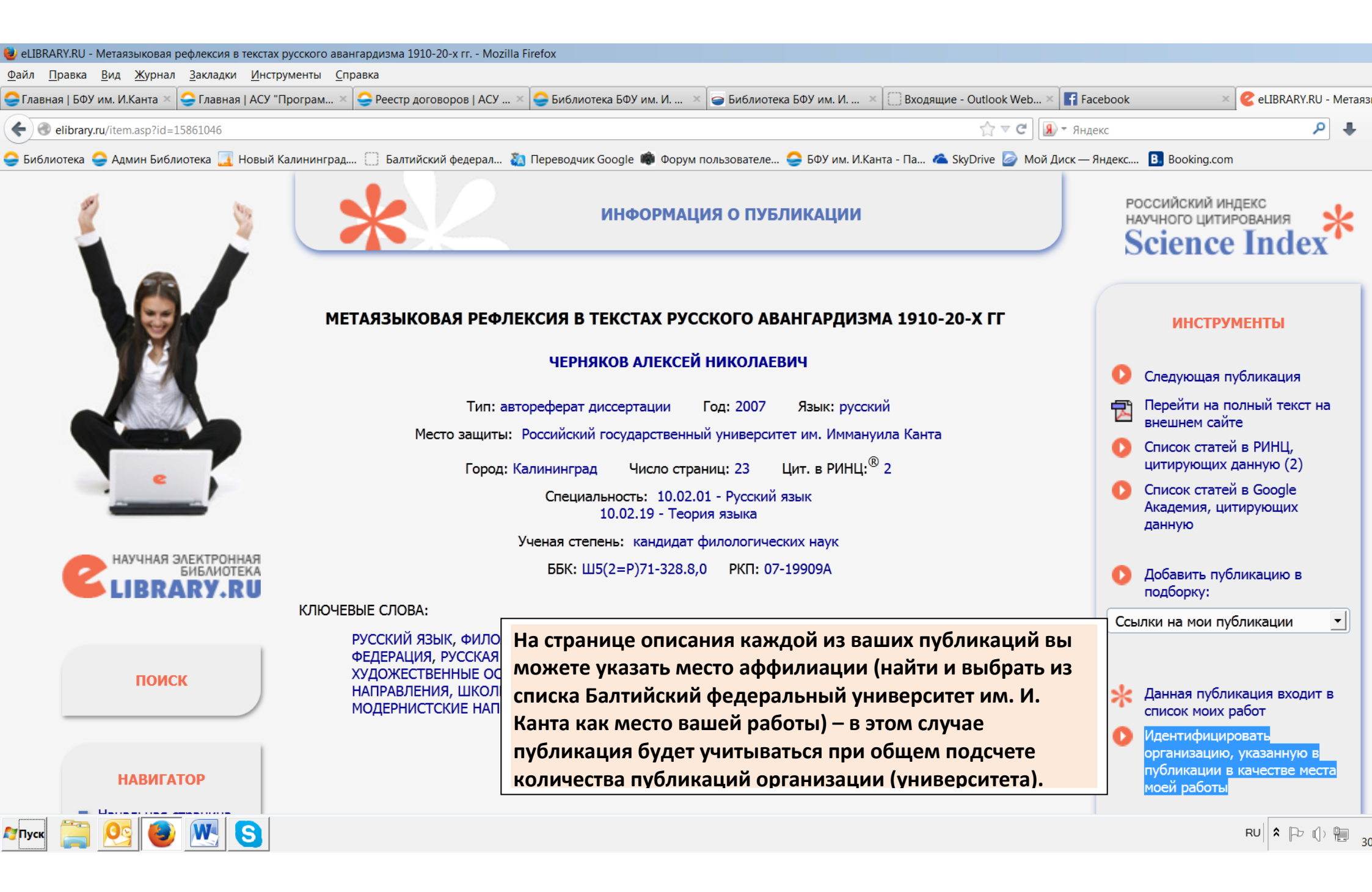